## Удаление устройств

Для удаления устройства в разделе **Устройства** на вкладке **Устройства** нажмите на панели инструментов кнопку **Удалить**. Можно предварительно выделить несколько устройств для одновременного удаления.

| 🧸 Удаление устройств               |         | ? ×    |
|------------------------------------|---------|--------|
| Список устройств                   |         |        |
| Будут удалены следующие устройства |         |        |
| BioSmart WTC2 S/N 73251            |         |        |
| BioSmart WTC2 S/N 74299            |         |        |
|                                    |         |        |
|                                    |         |        |
|                                    |         |        |
|                                    |         |        |
|                                    |         |        |
|                                    |         |        |
|                                    |         |        |
|                                    |         |        |
|                                    |         |        |
|                                    |         |        |
|                                    |         |        |
|                                    | Далее > | Отмена |

Нажмите Далее. Устройства будут удалены из списка.

После завершения процесса удаления нажмите Завершить.

Для удаления считывателей BioSmart PalmJet в списке устройств выберите контроллер или сервис BioSmart SmartHub, к которому подключен считыватель, и нажмите кнопку **Управление считывателями.** 

|                                                        | 器 Устройства 🖲 Обновление ПО 옥 Пользователи контроллеров | Профили Ø Запросы на подключе | ение       |
|--------------------------------------------------------|----------------------------------------------------------|-------------------------------|------------|
| Сотрудники                                             | e ⊕ 🖉 睛 🛍 🗵 👌 💷 📑 🖻                                      |                               |            |
| Уд Группы доступа Е: Журналы                           | Название                                                 | Адрес                         | Ð 8 0      |
| 🕐 Мониторинг                                           | соф Сервисы биометрической идентификации                 |                               |            |
| Эаявки                                                 | v Diosmart                                               | 172.27.10.125:50101           | ≈  ≈  ∞    |
| 2 <sup>0</sup> Планирование                            | BioSmart PalmJet S/N 650054                              | 172.27.10.109                 | ♀ 80 豪 0 ⊘ |
| Отчеты                                                 | > 🚰 Видеонаблюдение                                      |                               |            |
| Дизайнер отчетов                                       | <ul> <li>Виртуальные проходные</li> <li>Ва</li> </ul>    |                               |            |
| А= Дизайнер пропусков                                  | Внешние устройства                                       |                               |            |
| Схемы расчета                                          | Охранно-пожарная сигнализация                            |                               |            |
| <ul> <li>Временные режимы</li> <li>Проверки</li> </ul> | Мобильные устройства                                     |                               |            |
| 🔛 Устройства                                           |                                                          |                               |            |
| 🖧 Объекты доступа                                      |                                                          |                               |            |
| 👌 Пользователи                                         |                                                          |                               |            |
| Планировщик                                            |                                                          |                               |            |

## Выберите считыватель и нажмите кнопку Удалить.

| 🖉 Мастер управл | ления считывател: | ями              |                               |           | ?          | × |
|-----------------|-------------------|------------------|-------------------------------|-----------|------------|---|
| Подключенн      | ые считыват       | ели              |                               |           |            |   |
| 😔 Найти         | + Получить        | 🕣 Добавить 🛛 🔟   | Удалить                       |           |            |   |
| Подключение     | Название          | Тип              | Версия ПО                     | Направлен | ие прохода | а |
|                 | BioSmart          | BioSmart PalmJet | Biosmart PalmJet v3.26 (3.18) |           |            |   |
|                 |                   |                  |                               |           |            |   |
|                 |                   |                  |                               |           |            |   |
|                 |                   |                  |                               |           |            |   |
|                 |                   |                  |                               |           |            |   |
|                 |                   |                  |                               |           |            |   |
|                 |                   |                  |                               |           |            |   |
|                 |                   |                  |                               |           |            |   |
|                 |                   |                  |                               |           |            |   |
|                 |                   |                  |                               |           |            |   |
| 🕑 Выделить      | все 🗹 Сня         | ять все          |                               |           |            |   |
|                 |                   |                  |                               |           | Отмена     |   |

Подтвердите удаление считывателей.

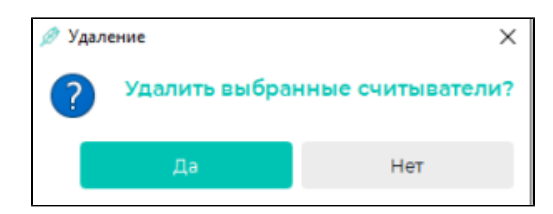

После завершения процесса удаления нажмите Завершить.

| Мастер управления считывателями |                    | ?                 | × |
|---------------------------------|--------------------|-------------------|---|
| Удаление считывателей           |                    |                   |   |
|                                 |                    |                   |   |
|                                 |                    |                   |   |
|                                 |                    |                   |   |
|                                 |                    |                   |   |
|                                 |                    |                   |   |
|                                 |                    |                   |   |
|                                 |                    |                   |   |
|                                 |                    |                   |   |
|                                 |                    |                   |   |
|                                 |                    |                   |   |
|                                 |                    |                   |   |
|                                 |                    |                   |   |
|                                 |                    |                   |   |
|                                 | Вернуться к списку | <u>З</u> авершите | , |